## **Creating a connection using Microsoft Excel**

The steps for creating a connection in different versions of Excel are the same. In the following example Excel 2010 will be used.

To create a connection, you need to start the "Data connection wizard". You can do this in two ways:

- I) 1. Select the cell where you want the top left cell of the PivotTable to be.
  - 2. Go to "Insert" tab from the upper menu

| Fi   | ile              | Home | Insert                     | Pa | ge Layout                | Formulas    | Data   | Review                                 | View  | Add-Ins              | Loa | id Test | Jedox  | Team       |             |                    |          |         |          |             | ۵ 🕜 | - ē X |
|------|------------------|------|----------------------------|----|--------------------------|-------------|--------|----------------------------------------|-------|----------------------|-----|---------|--------|------------|-------------|--------------------|----------|---------|----------|-------------|-----|-------|
| ]    | \$               |      |                            | 2  | D 1                      | <b>1</b> -+ |        | ₩                                      | •     | -                    | :42 | Ö       |        | ļi.        | ""          |                    | Q        | Α       |          | 세 WordArt 👻 | . π | Ω     |
| Pivo | PivotTable Table |      | Picture Clip Shap<br>Art 👻 |    | hapes SmartArt Screensho |             | Column | Column Line Pie Bar Area Scatter Other |       | Line Column Win/Loss |     |         | Slicer | Hyperlink  | Text<br>Box | Header<br>& Footer | 🙀 Object | Equatio | n Symbol |             |     |       |
|      | Table            | s    | Illustrations              |    |                          |             |        |                                        | Chart | 5                    |     | - Gi    |        | Sparklines |             | Filter             | Links    |         | T        | ext         | Syr | nbols |
|      |                  | C6   | <b>-</b> (e                |    | $f_{x}$                  |             |        |                                        |       |                      |     |         |        |            |             |                    |          |         |          |             |     | *     |
|      | А                |      | В                          | С  | D                        | E           | F      | G                                      | Н     |                      | I.  | J       | K      | L          |             | М                  | N        | 0       | Р        | Q           | R   | S     |
| 1    |                  |      |                            |    |                          |             |        |                                        |       |                      |     |         |        |            |             |                    |          |         |          |             |     |       |

Fig.1

3. Click the "PivotTable" button and select "Use an external data source" option from the "Create PivotTable" window. After you select this option, push the button "Choose connection".

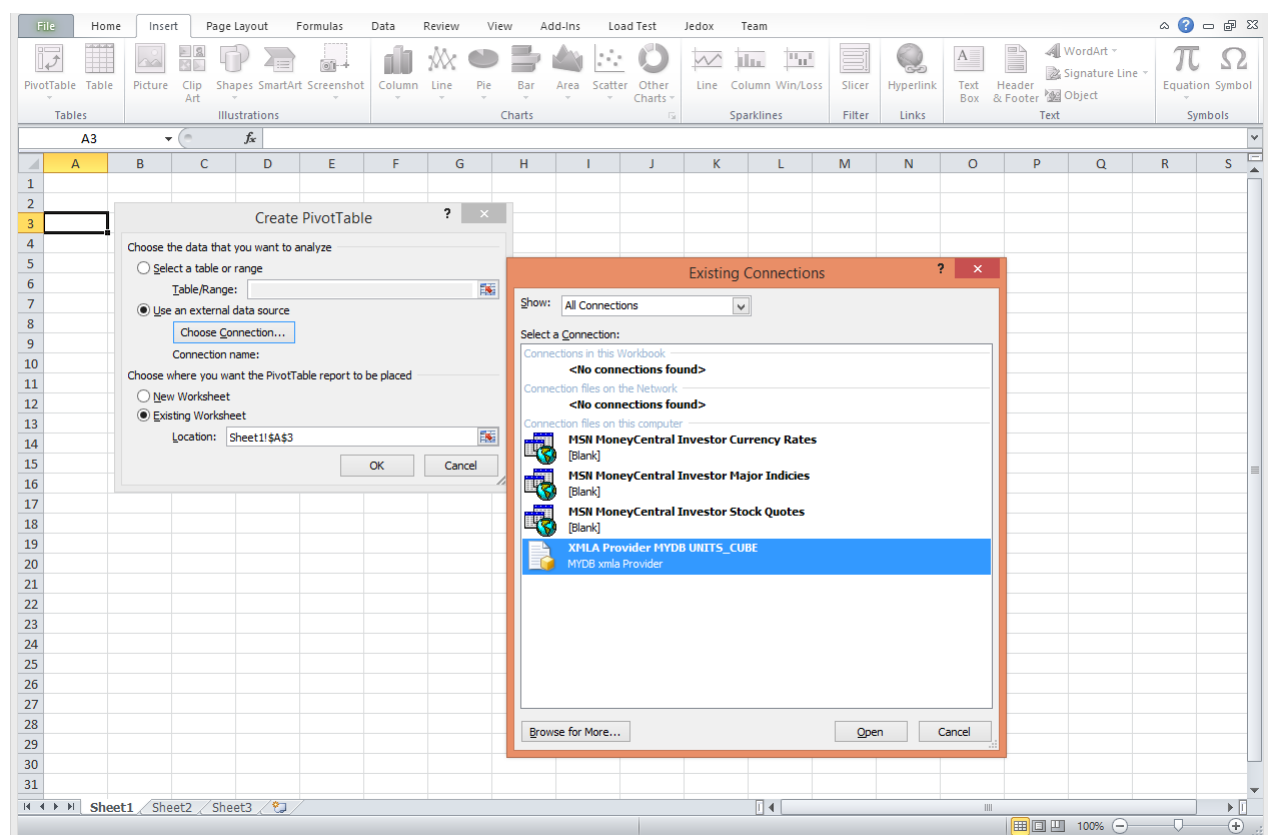

4. You can see now the window for "Existing Connections". You can choose an existing connection from the list or choose to create a new connection. To create a new connection push "Browse for More..." button.

5. The "Select Data Source" window is now on your screen. Push the "New Source" button, from the bottom left.

| File     | Home      | Inse           | rt Page             | Layout Fo                            | ormulas         | Data     | Review                            | View Ad      | Id-Ins I            | .oad Test J                     | ledox T          | eam             |                    |                    |                                       | ۵                  | () — (           | F 23                |  |
|----------|-----------|----------------|---------------------|--------------------------------------|-----------------|----------|-----------------------------------|--------------|---------------------|---------------------------------|------------------|-----------------|--------------------|--------------------|---------------------------------------|--------------------|------------------|---------------------|--|
| PivotTak | ble Table | Picture        | Clip<br>Art         | Shapes ~<br>SmartArt<br>Screenshot ~ | Column          | Line P   | D Bar                             | Area Scatt   | ter Other<br>Charts | Line                            | Slicer           | Q.<br>Hyperlink | A<br>Text<br>Box 8 | Header<br>& Footer | WordArt -<br>Signature Line<br>Object | π Equ<br>e ~ Ω Syn | uation -<br>nbol |                     |  |
| Ta       | ables     |                | Illustratio         | ons                                  |                 |          | Charts                            |              | 6                   | Sparklines                      | Filter           | Links           |                    | Text               |                                       | Sym                | Symbols          |                     |  |
|          | A3        |                | · (=                | f <sub>x</sub>                       |                 |          |                                   |              |                     |                                 |                  |                 |                    |                    |                                       |                    |                  | ~                   |  |
|          | А         | В              | С                   | D                                    | E               | F        | G                                 | Н            | 1                   | J                               | К                | L               | М                  | N                  | 0                                     | Р                  | Q                | E                   |  |
| 1        |           |                |                     |                                      |                 |          |                                   |              |                     |                                 |                  |                 |                    |                    |                                       |                    |                  |                     |  |
| 2        |           |                |                     | Create                               | Divertale       | _        | ? ×                               |              |                     |                                 |                  |                 |                    |                    |                                       |                    |                  |                     |  |
| 3        |           |                |                     | Create                               | PIVOLIADIO      | -        |                                   |              | Evisting            | Connections                     |                  | ?               | ×                  |                    |                                       |                    |                  |                     |  |
| 4        |           | Choose t       | he data that        | you want to an                       | alyze           |          |                                   |              | Existing            | Connections                     | <b>,</b>         |                 | _                  |                    |                                       |                    |                  | _                   |  |
| 5        |           | O <u>S</u> ele | ect a table or      | range                                |                 | Show:    | All Connection                    | ons          | ~                   |                                 |                  |                 |                    |                    |                                       |                    |                  | +                   |  |
| 0        |           | _              | <u>T</u> able/Range | :                                    |                 | Select a | a Connection:                     |              |                     |                                 |                  |                 |                    |                    |                                       |                    |                  |                     |  |
| 8        |           | () <u>U</u> se | an external         | data source                          |                 | Conne    | ctions in this V                  | /orkbook     |                     |                                 |                  |                 |                    |                    |                                       |                    |                  |                     |  |
| 9        |           |                | Choose <u>C</u> o   | nnection                             |                 |          | <no connections="" found=""></no> |              |                     |                                 |                  |                 |                    |                    |                                       |                    |                  |                     |  |
| 10       |           |                | Connection r        | name:                                |                 | Conne    | Connection Wisard                 |              |                     |                                 |                  |                 |                    |                    |                                       |                    | ×                |                     |  |
| 11       |           | Choose v       | where you wa        | int the PivotTab                     | ole report to l | Conne    | Connection files on this computer |              |                     |                                 |                  |                 |                    |                    |                                       |                    |                  |                     |  |
| 12       |           | <u>N</u> ev    | v Worksheet         | -                                    |                 |          | MSN MoneyCentral Invest           |              |                     |                                 |                  |                 |                    |                    |                                       |                    |                  |                     |  |
| 13       |           |                | Location:           | boot11tAt2                           |                 |          | [Blank]                           | c            |                     |                                 |                  |                 |                    |                    |                                       | 100                | ~~               |                     |  |
| 14       |           |                | Eocadon.            | neet: \$A\$5                         |                 |          | Blank1                            | eycentral In | What What           | at kind of data s               | ource do you     | want to conn    | ect to?            |                    |                                       |                    |                  |                     |  |
| 15       |           |                |                     |                                      |                 | 1 🛋      | MSN Mone                          | yCentral In  | west Mic            | rosoft SQL Serv                 | er<br>Analusia C | an isaa         | ^                  |                    |                                       |                    |                  |                     |  |
| 10       |           |                |                     |                                      |                 |          | [Blank]                           |              | OD                  | BC DSN                          | er Andrysis 3    | iei vices       |                    |                    |                                       |                    |                  |                     |  |
| 18       |           |                |                     |                                      |                 |          | XMLA Prov                         | vider MYDB   |                     | rosoft Data Acc<br>her/Advanced | ess - OLE DB     | Provider for (  | Dracle             |                    |                                       |                    |                  |                     |  |
| 19       |           |                |                     |                                      |                 |          | PITUD XIIIId                      | Provider     |                     |                                 |                  |                 |                    |                    |                                       |                    |                  |                     |  |
| 20       |           |                |                     |                                      |                 |          |                                   |              |                     |                                 |                  |                 |                    |                    |                                       |                    |                  |                     |  |
| 21       |           |                |                     |                                      |                 |          |                                   |              |                     |                                 |                  |                 |                    |                    |                                       |                    |                  |                     |  |
| 22       |           |                |                     |                                      |                 |          |                                   |              |                     |                                 |                  |                 |                    |                    |                                       |                    |                  |                     |  |
| 23       |           |                |                     |                                      |                 | _        |                                   |              |                     |                                 |                  |                 | $\vee$             |                    |                                       |                    |                  |                     |  |
| 24       |           |                |                     |                                      |                 |          |                                   |              |                     |                                 |                  |                 |                    |                    |                                       |                    |                  | _                   |  |
| 25       |           |                |                     |                                      |                 |          |                                   |              |                     |                                 |                  |                 |                    |                    |                                       | 1                  |                  |                     |  |
| 26       |           |                |                     |                                      |                 | Brows    | se for More                       |              |                     |                                 |                  | Car             | ncel               | < Back             | <u>N</u> ext >                        | Finish             |                  |                     |  |
| 27       |           |                |                     |                                      |                 |          |                                   |              |                     | 1 1                             |                  |                 |                    |                    |                                       |                    |                  | -                   |  |
| 14 4 >   | M Sheet   | t1 / She       | et2 / She           | et3 / 🞾 /                            |                 |          |                                   |              |                     |                                 |                  |                 |                    |                    |                                       |                    |                  | ▶                   |  |
|          |           |                |                     |                                      |                 |          |                                   |              |                     |                                 |                  |                 |                    |                    | 100%                                  | 0                  | 7                | ( <del>+</del> ) .: |  |

Fig. 3

And you have the "Data Connection wizard".

Follow the next steps to create a new connection using "Data Connection wizard":

1. In the "Data Connection Wizard", select "Other/Advanced" and press the button "Next" or double-click on "Other/Advanced".

 In the window "Data Link Properties", select from the list of "OLE DB Providers" XMLA Data Source. Click "Next", double-click on the item or select the "Connection" tab from the upper menu.

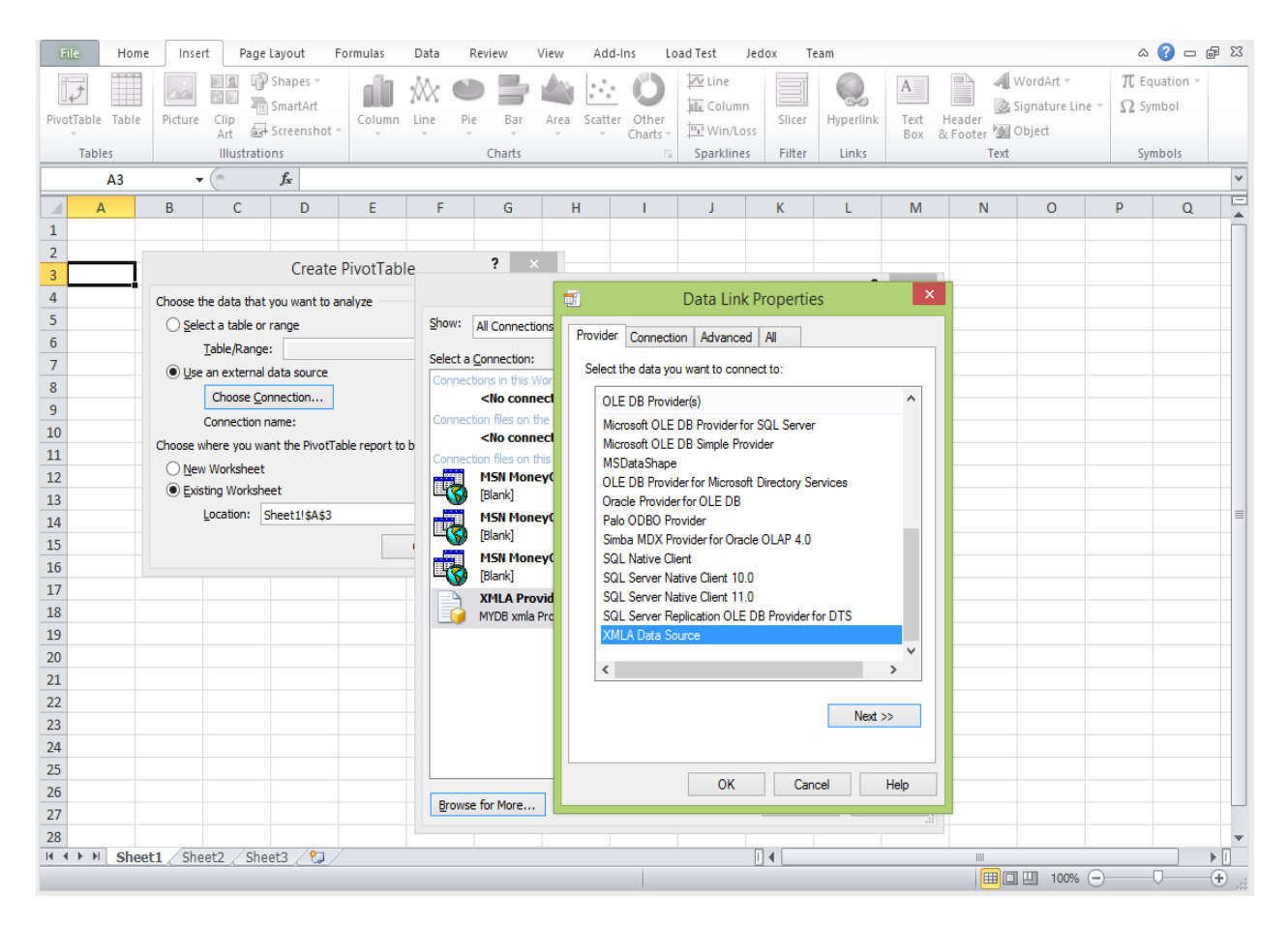

Fig. 4

3. In the "Connection" tab you need to fill the following information:

- *Location* – if the default settings were used during installation this should be "127.0.0.1:8081". If the default settings were changed location is filled with the "host:port" information set when the product was installed (IT department can give you this information).

- *Credentials* for the server (User name and Password) – this information is used only for the current session. In the next step you can choose if the credentials should be saved with the connection file.

- *Catalog* – select from the dropdown list the catalog you want to use for your connection.

| 📑 Data Link Pro  | perties 💌          |
|------------------|--------------------|
| Provider Conne   | ction Advanced All |
| Location         |                    |
|                  |                    |
|                  |                    |
| - Credentials: - |                    |
| User name:       |                    |
| Password:        |                    |
| Catalog          |                    |
| Catalogi         | Test Connection    |
|                  | Test connection    |
|                  |                    |
|                  |                    |
|                  |                    |
|                  |                    |
|                  | OK Cancel Help     |

Fig. 5

You can click on "Test Connection" button to verify that the information you entered is correct and a connection can be established.

After you entered all the information, push the "OK" button.

4. The "Data Connection Wizard" redirects you to the "Select Database and Table" menu. Select the cube that you want to use in this connection for Pivot Table and then click "Next".

5. You are now in "Save Data Connection File and Finish" window (fig. 6).

| Data Connection Wizard                                                                                                    | ? ×    |
|----------------------------------------------------------------------------------------------------|--------|
| Save Data Connection File and Finish<br>Enter a name and description for your new Data Connection file, and press Finish to<br>save. |        |
| File <u>N</u> ame:                                                                                                    |        |
| MYDB UNITS_CUBE.odc                                                                                                    | Browse |
| Save password in file                                                                                                    |        |
| Description:                                                                                                    |        |
| MYDB                                                                                                    |        |
| Friendly Name:                                                                                                    |        |
| MYDB UNITS_CUBE                                                                                                    |        |
| Search Keywords:                                                                                                    |        |
| Cancel Cancel Next >                                                                                                    | Einish |

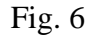

- In this window, you can modify the "File Name" of the odc file that records the information for this connection. It is recommended that you give each connection a specific name, so you can manage them more easily. The connection files are usually stored in "My Documents/My Data Sources".

- If you want to save the password in the connection file, you must check "Save password in file". The default does not save the password to the connection file. Before saving the password to the file consider that the password is saved without being encrypted.

- You can add a "Description" to this connection, visible in the "Existing Connection" window under the File Name.

- If you want your connection data to be stored in the odc file, check "Always attempt to use this file to refresh data". If this checkbox is not selected the connection is embedded in the workbook. One advantage of using .odc files is that the updates are done only once for the file, and any workbook that uses the file for its data connection will use the updated connection.

- Click the "Finish" button to save your new connection file. From now on you can find this connection under "Existing Connections" window.

Now you have a new Pivot Table connection. Enjoy your new workbook.

II) This is the second way to make a connection.

- 1. Select the cell where you want the top left cell of the PivotTable to be.
- 2. Go to "Data" tab from the upper menu

| File           | Ho                                                    | me      | Insert Pa  | ige Layout              | Formulas                      | Data Re  | a 😗 🗆 🗗 🛛 |                |          |        |          |                    |             |                       |       |         |          |
|----------------|-------------------------------------------------------|---------|------------|-------------------------|-------------------------------|----------|-----------|----------------|----------|--------|----------|--------------------|-------------|-----------------------|-------|---------|----------|
| From<br>Access | A From From From Other ED<br>ess Web Text Sources Con |         |            | Existing<br>Connections | Refresh<br>All • @ Edit Links |          | 2↓<br>∡↓  | AZA<br>Sort Fi | Clear    | Text t | o Remove | Data<br>Validation | Consolidate | What-If<br>Analysis * | Group | Ungroup | Subtotal |
|                |                                                       | Get Ext | ernal Data |                         | Con                           | nections |           | Sort           | & Filter |        |          | Data Too           |             |                       | Gi -  |         |          |
|                | B4                                                    |         | <b>-</b>   | f <sub>x</sub>          |                               |          |           |                |          |        |          |                    |             |                       |       |         | *        |
|                | А                                                     | В       | С          | D                       | E                             | F        | G         | Н              | 1        | J      | K        | L                  | М           | N                     | 0     | Р       | Q 🗖      |
| 1              |                                                       |         |            |                         |                               |          |           |                |          |        |          |                    |             |                       |       |         |          |
| 2              |                                                       |         |            |                         |                               |          |           |                |          |        |          |                    |             |                       |       |         |          |
| 3              |                                                       |         |            |                         |                               |          |           |                |          |        |          |                    |             |                       |       |         |          |
| 4              |                                                       |         | _!         |                         |                               |          |           |                |          |        |          |                    |             |                       |       |         |          |

Fig. 7

3. Click the "From Other Sources" button and select "From Data Connection Wizard"

| File           | Ho          | me           | Insert F                | Page Layout                             | Formulas                       | Data R                              | eview Vi                   | ew Ad     | d-Ins Load                       | i Test            | Jedox Te               | am                 |             |                         |       | ۵ 🕜        | - 🗗 🔀     |
|----------------|-------------|--------------|-------------------------|-----------------------------------------|--------------------------------|-------------------------------------|----------------------------|-----------|----------------------------------|-------------------|------------------------|--------------------|-------------|-------------------------|-------|------------|-----------|
|                |             | *            |                         |                                         |                                | Connections                         | A<br>Z↓ A Z<br>Z A         | Y         | K Clear                          | *                 |                        | ő                  |             | <b>£</b> ?              | •     |            |           |
| From<br>Access | From<br>Web | From<br>Text | From Other<br>Sources * | Existing<br>Connections                 | Refresh<br>All 🔻 🦻             | Edit Links                          | XA↓ Sort                   | Filter    | My Advanced                      | Text to<br>Column | Remove<br>S Duplicates | Data<br>Validation | Consolidate | e What-If<br>Analysis ≠ | Group | Ungroup Su | ubtotal = |
|                |             | Get Ext      | ₩ F                     | rom SQL Server                          |                                |                                     |                            | Sort & Fi | Sort & Filter Data Tools Outline |                   |                        |                    |             |                         |       |            |           |
|                | B4          |              |                         | reate a connectio<br>nto Excel as a Tab | on to a SQL !<br>le or PivotTa | Server table. Im<br>Ible report.    | iport data                 |           |                                  |                   |                        |                    |             |                         |       |            | ~         |
| 1              | А           | В            | <u>∭E</u> ⊾ F           | rom Analysis Ser                        | vices                          |                                     |                            | H         | 1                                | J                 | K                      | L                  | M           | N                       | 0     | Р          | Q         |
| 1              |             |              | l 🗋 🚺                   | reate a connectio<br>nport data into E  | on to a SQL !<br>xcel as a Tab | Server Analysis<br>Die or PivotTabl | Services cube<br>e report. |           |                                  |                   |                        |                    |             |                         |       |            |           |
| 2              |             |              | ∰EN F                   | rom XML Data In                         | port                           |                                     |                            |           |                                  |                   |                        |                    |             |                         |       |            |           |
| 3              |             |              | (a) C                   | pen or map a XN                         | 1L file into E                 | xcel.                               |                            |           |                                  |                   |                        |                    |             |                         |       |            |           |
| 4              |             |              |                         | <b>D</b> 1 C                            |                                |                                     |                            |           |                                  |                   |                        |                    |             |                         |       |            |           |
| 5              |             |              | 間に                      | rom Data Conne<br>nport data for an     | unlisted fo                    | l<br>rmat by using t                | the Data                   |           |                                  |                   |                        |                    |             |                         |       |            |           |
| 6              |             |              | Ë                       | onnection Wizar                         | d and OLED                     | B.                                  |                            |           |                                  |                   |                        |                    |             |                         |       |            |           |
| 7              |             |              | <u>*</u>                | rom Microsoft Q                         | uery                           | mat by using t                      | the Microsoft              |           |                                  |                   |                        |                    |             |                         |       |            |           |
| 8              |             |              |                         | uery Wizard and                         | ODBC.                          | rinat by using i                    | the microsoft              |           |                                  |                   |                        |                    |             |                         |       |            |           |
| 9              |             |              |                         |                                         |                                |                                     |                            | _         |                                  |                   |                        |                    |             |                         |       |            |           |
| 10             |             |              |                         |                                         |                                |                                     |                            |           |                                  |                   |                        |                    |             |                         |       |            |           |

Fig. 8

And the window for "Data Connection wizard" appears. The next steps for creating a connection are described above.

## 4. If the connection is started from "Data" tab, you will see the following window:

| File           | Но          | me                      | Insert P                | age Layout              | Formulas           | Data Re                                             | eview           | View Ad                | d-Ins Load                     | Test            | Jedox T                   | eam                            |             |                         |       | ۵                    | ) — @ X |
|----------------|-------------|-------------------------|-------------------------|-------------------------|--------------------|-----------------------------------------------------|-----------------|------------------------|--------------------------------|-----------------|---------------------------|--------------------------------|-------------|-------------------------|-------|----------------------|---------|
| From<br>Access | From<br>Web | From<br>Text<br>Get Ext | From Other<br>Sources * | Existing<br>Connections | Refresh<br>All ~ G | Connections<br>Properties<br>Edit Links<br>nections | AZ↓ AZ<br>Z↓ So | rt Filter<br>Sort & Fi | K Clear<br>Reapply<br>Advanced | Text t<br>Colum | o Remove<br>ns Duplicates | Data<br>Validation<br>Data Too | Consolidate | e What-If<br>Analysis - | Group | Ungroup S<br>Outline | Ubtotal |
|                | B4          |                         | (0                      | $f_{x}$                 |                    |                                                     |                 |                        |                                |                 |                           |                                |             |                         |       |                      | ¥       |
|                | А           | В                       | C                       | D                       | E                  | F                                                   | G               | Н                      | I.                             | J               | К                         | L                              | М           | N                       | 0     | Р                    | Q       |
| 1              |             |                         |                         |                         |                    |                                                     |                 |                        |                                |                 |                           |                                |             |                         |       |                      |         |
| 2              |             |                         |                         |                         |                    |                                                     |                 |                        |                                |                 |                           |                                |             |                         |       |                      |         |
| 3              |             |                         |                         |                         |                    |                                                     |                 |                        | 2                              |                 |                           |                                |             |                         |       |                      |         |
| 4              |             | L                       |                         |                         |                    |                                                     | Impo            | rt Data                |                                |                 |                           |                                |             |                         |       |                      |         |
| 5              |             |                         |                         |                         |                    | Select how you                                      | want to vie     | w this data in         | your workbook.                 | -               |                           |                                |             |                         |       |                      |         |
| 7              |             |                         |                         |                         |                    | Tal                                                 | ble             |                        |                                | -               |                           |                                |             |                         |       |                      |         |
| 8              |             |                         |                         |                         |                    | 📴 🔍 Piv                                             | otTable Rep     | oort<br>I Divertekle D |                                |                 |                           |                                |             |                         |       |                      |         |
| 9              |             |                         |                         |                         |                    |                                                     | lv Create C     | onnection              | eport                          |                 |                           |                                |             |                         |       |                      |         |
| 10             |             |                         |                         |                         |                    | Where do you                                        | want to put     | the data?              |                                |                 |                           |                                |             |                         |       |                      |         |
| 11             |             |                         |                         |                         |                    | Existing                                            | worksheet:      |                        |                                |                 |                           |                                |             |                         |       |                      |         |
| 12             |             |                         |                         |                         |                    | =\$8\$4                                             |                 |                        | 1                              |                 |                           |                                |             |                         |       |                      |         |
| 13             |             |                         |                         |                         |                    | O <u>N</u> ew wo                                    | rksheet         |                        |                                |                 |                           |                                |             |                         |       |                      |         |
| 14             |             |                         |                         |                         |                    | Properties                                          |                 | ОК                     | Cancel                         |                 |                           |                                |             |                         |       |                      |         |
| 15             |             |                         |                         |                         |                    | . Cober account                                     |                 |                        |                                |                 |                           |                                |             |                         |       |                      |         |
| 16             |             |                         |                         |                         | -                  |                                                     |                 |                        |                                | _               |                           |                                |             |                         |       |                      |         |
| 17             |             |                         |                         |                         |                    |                                                     |                 |                        |                                |                 |                           |                                |             |                         |       |                      |         |
| 18             |             |                         |                         |                         |                    |                                                     |                 |                        |                                |                 |                           |                                |             |                         |       |                      |         |
| 20             |             |                         |                         |                         |                    |                                                     |                 |                        |                                |                 |                           |                                |             |                         |       |                      |         |
| 20             |             |                         |                         |                         |                    |                                                     |                 |                        |                                |                 |                           |                                |             |                         |       |                      |         |

Fig. 9

- You can change the position for you PivotTable (the position for the left corner of the PivotTable)

- You can select to nave a Pivot Chart attached to your PivotTable

- You can choose to make a simple connection and give up on importing a PivotTable. You can find this connection in "Existing Connections" window.

After choosing one of the options above your connection is created, and now you can enjoy the benefits of Microsoft Pivot Table (for more information read Analytics with Excel).